# Firmware Upgrade Procedure for the ThemeScene HD80 Home Cinema Projector

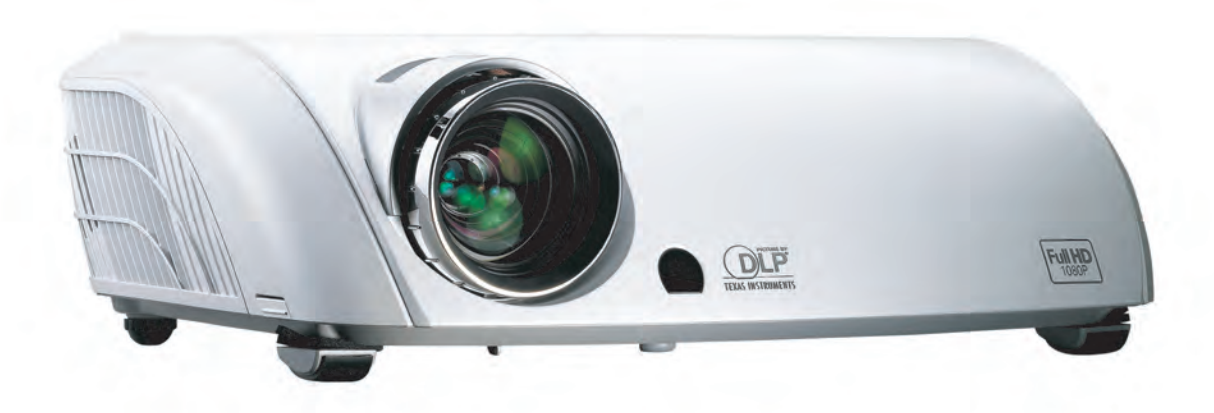

# Step 1

Power off the projector and disconnect all the cables. Do not plug in the power cord until instructed.

# Step 2

To download the firmware upgrade software, go to the HD80 product page. On the right-hand side of the page, under "Product Detail" there is a link called "Firmware" Right click on the link, and hit "SaveTarget As....."

You will prompted to save a zip file (Note where the file is saved). Unzip the zip file that was saved to your computer.

Note: The zip file must be fully unzipped (extracted) before running the software.

## Step 3

Connect the HD80 to the PC with the RS-232 cable. Do not plug in the power cord for the projector at this time. Select the correct COM port that the RS-232 cable is connected to.

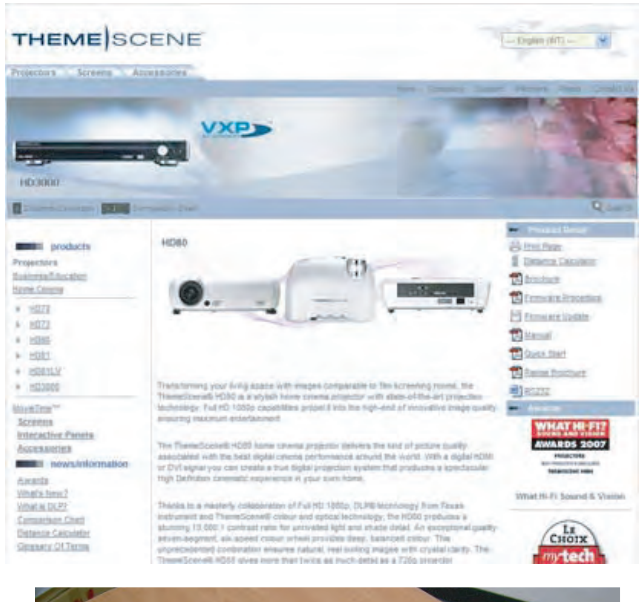

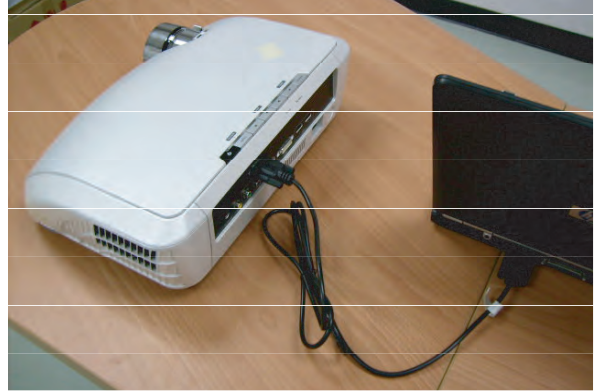

#### Step 4

Open the HD80 firmware folder (if it is not already open). Double click on the executable file called "FlashUpgrader4Bin. exe." This will run the HD80 firmware upgrade program.

| a manufanta in we                       |                                                                                                    |                                      |                                                                                    |
|-----------------------------------------|----------------------------------------------------------------------------------------------------|--------------------------------------|------------------------------------------------------------------------------------|
| 雪米田 純明田 热机型 彩的用量(                       | A IAD ROD                                                                                                    |                                      |                                                                                    |
| 🕝 1-11 · 🔘 🤌 🔎 🕬                        | • 🔝 天科英 🛄 •                                                                                                    |                                      |                                                                                    |
| RE 🛛 👝 D ARBTHDOTHDO. BOX . FM          |                                                                                                    | -                                    | 1 HE                                                                               |
| · · · · · · · · · · · · · · · · · · ·   |                                                                                                    | States.                              |                                                                                    |
|                                         | TII Species and Species and Sp | tootade her                          |                                                                                    |
|                                         | terenan in                                                                                                    | Realities                            |                                                                                    |
| <b>HRER</b> (3)                         | Tantar and                                                                                                    | tiatise here                         |                                                                                    |
|                                         | Territoria                                                                                                    | fisher man                           |                                                                                    |
| -J HELET                                | FootBeatsd                                                                                                    | FollDypole/Lines<br>FollDypole/Lines |                                                                                    |
| Pashinggader/Hin.exe<br>SDUE            | FiethIpgedeedEta.nip                                                                                                    | RickUy poder and                     | 構造 FacMUpgruterNFC Application<br>着実設本 100.1<br>建立日期 2005/07 下午 11:27<br>大小 202 KB |
| 総合用語 2011年7月1日、子手<br>1月27<br>大小: 255 KB | HD60 FW B04 FM Fm Keven                                                                                                    | HD80 FW B04 705 For B                | rit_20                                                                             |
|                                         | haftorCole ad                                                                                                    | Trafficiley and                      |                                                                                    |

#### Step 5

Select "appcode.hex" and then click "Flash" to execute the firmware upgrade

| Directory:  | D:\FPBU\HD80\HD80_B04_FW\ |                  |         | Choose      |            |
|-------------|---------------------------|------------------|---------|-------------|------------|
| Flash File: | appcode inf               |                  |         |             | 1          |
|             | Files To Download         |                  |         |             |            |
| _           | File                      | Start            | End     | Length      | Connection |
| T           | 🂐 flasher.hex             | 0x09000          | 0x113E7 | 33767       | Send       |
|             | 🔳 appoode hex             | 0xE00000         | 0xFDB5  | 1946973     | COMPAN     |
| E           |                           |                  |         |             | COMPOR     |
|             |                           |                  |         |             | COMI:      |
| 2           | This file will be fle     |                  |         |             | Baud Rate  |
| т           | THIS THE WILL DE THE      | 57180(.          |         |             | 115200     |
|             | Options                   |                  | - Mode: | 5           |            |
| 0           | Continuous Flash Mode     |                  | (• Fis  | ish ( Verif | y (Erase   |
| N           | Reset Time (              | ms)   3000       |         |             |            |
|             | Create Binar              | y File (no Flash | )       |             |            |
|             |                           |                  | Destroy |             |            |

## Step 6

When the words "Waiting for target reset" appear on the screen, plug in the power cord to the HD80.

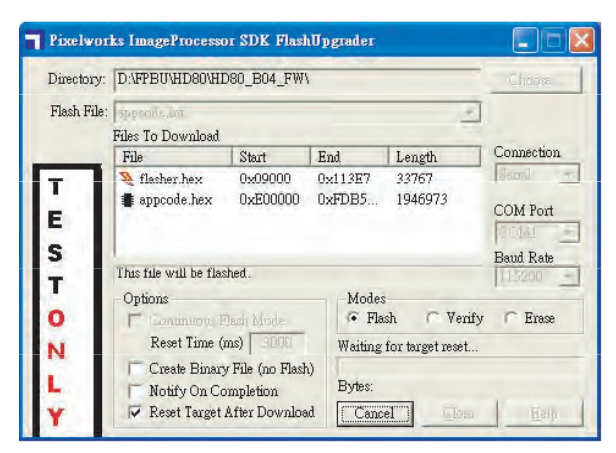

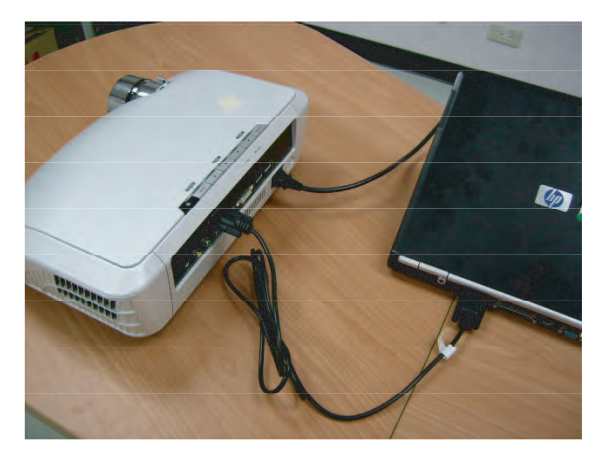

## Step 7

While the firmware is upgrading, you will see the words "Downloading: Appcode. hex" on the screen.

| Directory:  | D:\FPBU\HD80\HD8     | D_BO4_FW\                |               |                          | Choore.    |  |
|-------------|----------------------|--------------------------|---------------|--------------------------|------------|--|
| Flash File: | approve.ind          |                          |               |                          | 1          |  |
|             | Files To Download    | Start                    | End           | Length                   | Connection |  |
| T           | N flasher.hex        | 0x09000                  | 0x113E7       | 33767                    | Senal      |  |
| E           | 🛢 appcode.hex        | 0xE00000                 | 0xFDB5        | 1946973                  | COM Port   |  |
| 2           |                      |                          |               |                          | Baud Rate  |  |
| Т           | Ontinue              |                          | Mada          |                          | 11192800   |  |
| 0           | Continuous Flat      | h Möde                   | · Fla         | sh C Verify              | / C Erase  |  |
| N           | Reset Time (ms) 3000 |                          | Downlos       | Downloading: Appcode.hex |            |  |
| L           | Create Binary F      | ile (no Flash<br>pletion | )  <br>Bytes: | 25600                    | 1%         |  |
| <b>V</b>    | Reset Target Af      | ter Downloa              | d Cance       | 1 Close                  | Hein       |  |

## Step 8

When the firmware upgrade program has completed, you will see the following displayed on the screen

| Directory:  | D:\FPBU\HD80\HD80_B04_FW\                             |                     |                           |                  | Choose                                   |
|-------------|-------------------------------------------------------|---------------------|---------------------------|------------------|------------------------------------------|
| Flash File: | appcode.inf                                           |                     | -                         | <u>*</u>         | ]                                        |
|             | File File                                             | Start               | End                       | Length           | Connection                               |
| T<br>E<br>S | 饏 flasher.hex<br>📳 appcode.hex                        | 0x09000<br>0xE00000 | 0x113E7<br>0xFDB5         | 33767<br>1946973 | Serial<br>COM Port<br>COM1:<br>Baud Rate |
| O N         | Options<br>Continuous Flash Mode<br>Reset Time (ms)   |                     | Modes<br>Flash Verify C E |                  | y C Erase                                |
| L           | Create Binary File (no Flash)<br>Notify On Completion |                     | )<br>Bytes:               | L chu            | 1                                        |

## Step 9

Disconnect the RS-232 cable and the power cord. The HD80 is now ready to be placed back in your home cinema environment.